## Activating SSO Integration (Azure AD) to .legal A/S

Single Sign-On (SSO) integration streamlines user access by allowing users to authenticate once and seamlessly access multiple applications.

To set up the SSO integration, a **Global Administrator** in your Azure Active Directory (Azure AD) should follow these steps:

- Navigate to the following link: <u>https://id.dotlegal.dk/azureadintegration?token=MwYn7U3ieHnCff9Qpse0</u> <u>uEOORN3</u>
- If prompted, sign in using your Azure administrator credentials and **approve the integration request**.
- Once the process is complete, please notify us at <a href="mailto:support@dotlegal.com">support@dotlegal.com</a> We will then ensure that your existing users are updated to use SSO.

Going forward, all **new users will be automatically provisioned with SSO access**.

If you have any questions or need assistance during the setup, please do not hesitate to contact us at <a href="mailto:support@dotlegal.com">support@dotlegal.com</a>

You can read more about our IT security measures here: <u>https://www.dotlegal.com/en/it-security-measures</u>

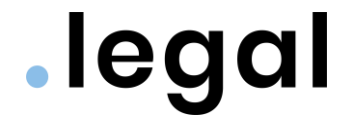